# Argus Series B350

With an ultra-high 4K resolution, Reolink Argus Series B350 presents every details with remarkable precision. It can smartly distinguished people, vehicles, and pets from other objects. The existence of spotlights makes it possible to get a clear colorful image when it is dark. And also, being completely wire-free also adds great convenience to security monitoring.

# 1. Specs

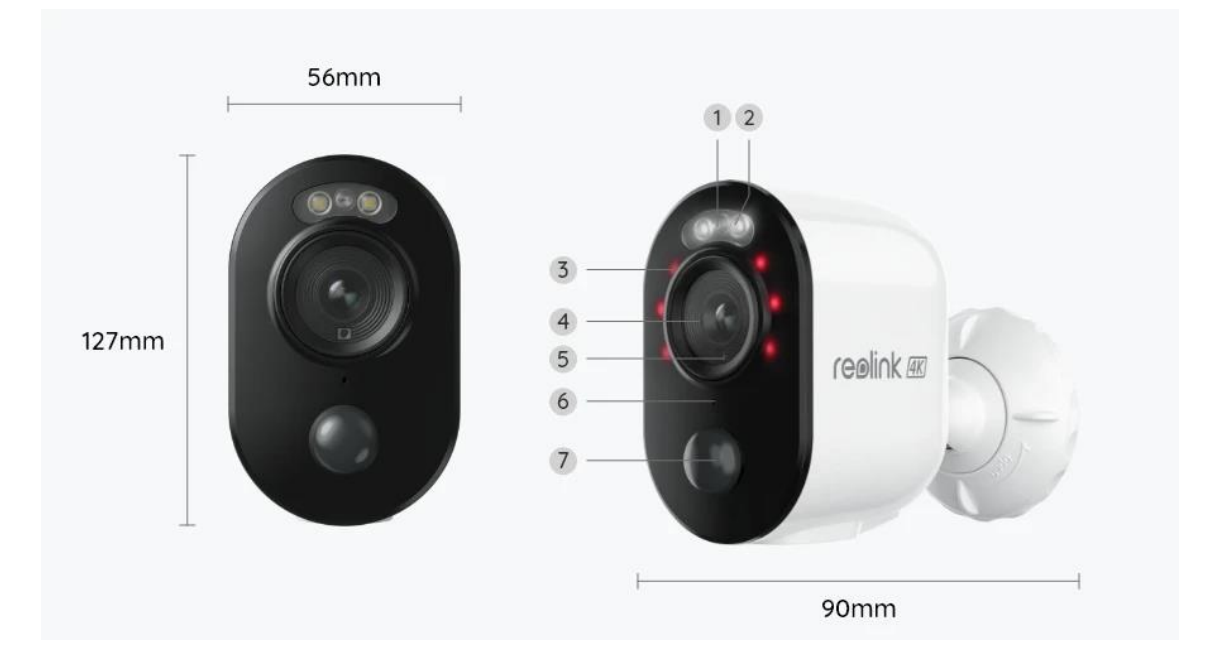

| 1 | Status LED          |
|---|---------------------|
| 2 | Spotlight           |
| 3 | IR LED              |
| 4 | Lens                |
| 5 | Daylight Sensor     |
| 6 | Built-in Microphone |
| 7 | Built-in PIR Sensor |

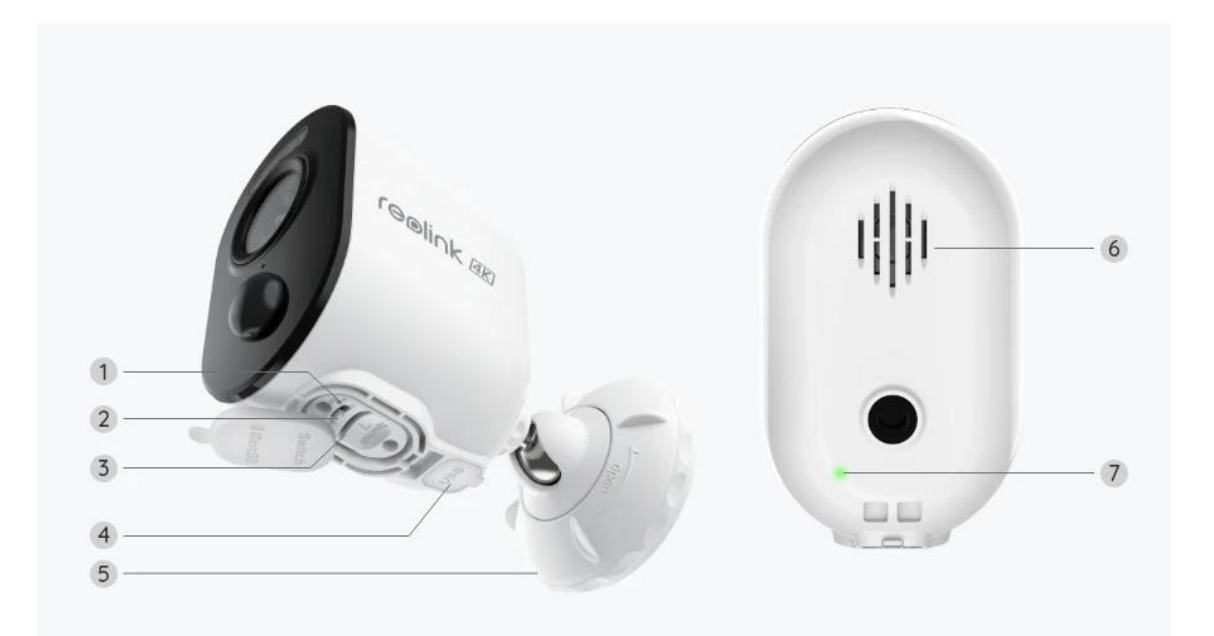

| 1 | Reset Hole         |
|---|--------------------|
| 2 | Power Switch       |
| 3 | MicroSD Card Slot  |
| 4 | USB-C Port         |
| 5 | Mount              |
| 6 | Speaker            |
| 7 | Battery Status LED |

# Status Light

| Status Light | Camera Status              |  |  |
|--------------|----------------------------|--|--|
| Red light    | Wi-Fi connection failed    |  |  |
| Blue light   | Wi-Fi connection succeeded |  |  |
| Blinking     | Standby status             |  |  |
| On           | Working status             |  |  |

# 2. Setup and Install

## Set up the Camera

#### What's in the Box

**Note:** The package content may vary and update with different version and platforms, please take the below information only for a reference. And the actual package content are subject to the latest information on the product selling page. Argus Series B350

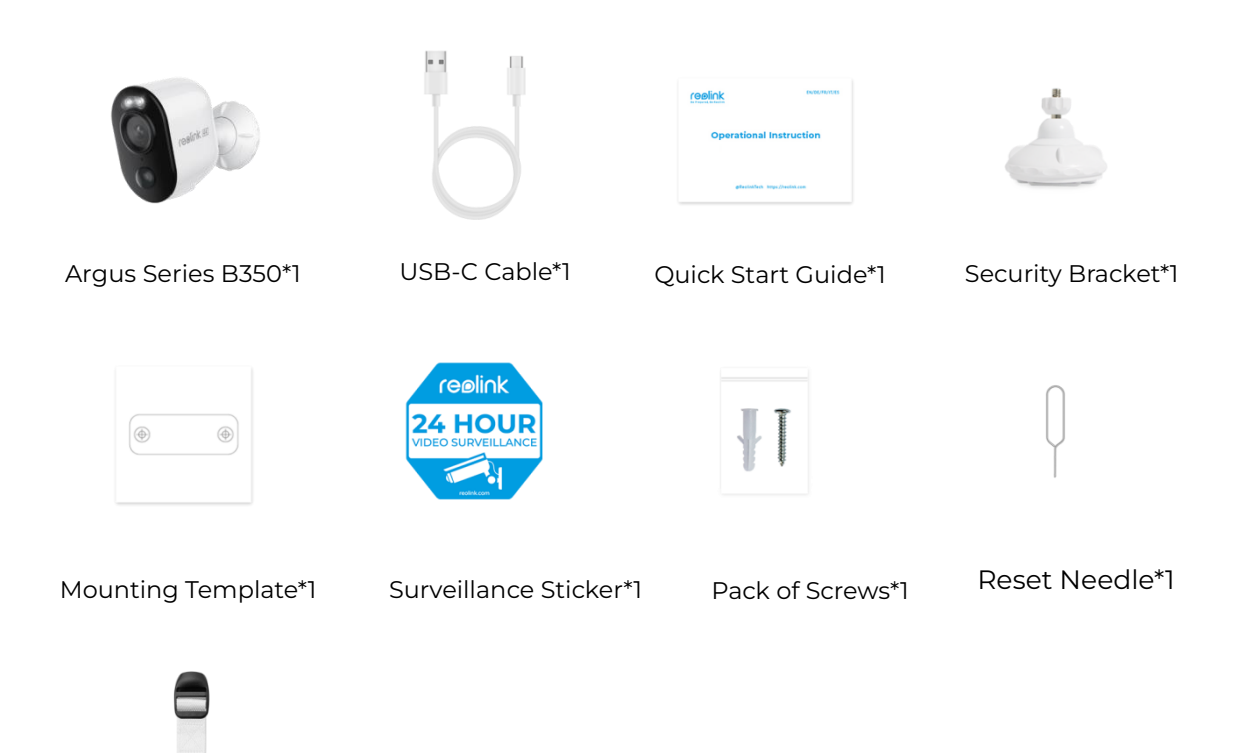

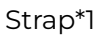

Set up the Camera on the App

Please follow the steps below to do initial setup for the battery-powered cameras via Reolink App.

**Step 1.** Power on the camera. Remember to turn on the power switch on the camera before initial setup. After a startup sound, you will hear a **repeated Ding** sound or a **voice prompt**.

**Note:** The voice prompt you will hear may be "Welcome to Reolink, please install Reolink app and scan the QR code on the camera" in multilingual versions, or "please run Reolink app, add the camera and set it up".

Step 2. Tap the icon 😌 in the top right corner to start the initial setup.

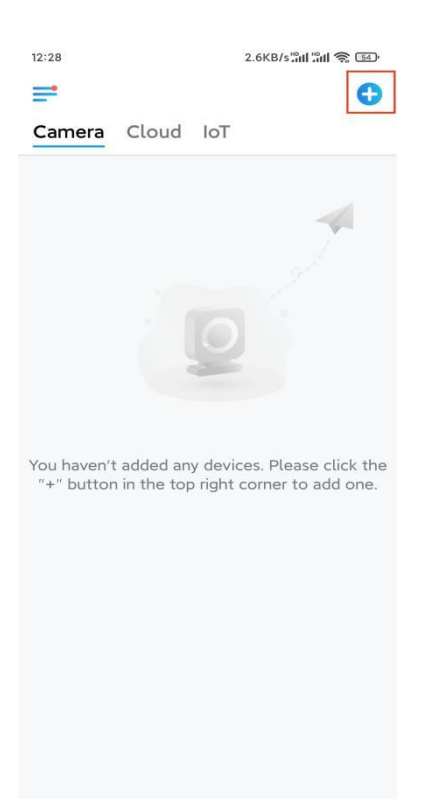

**Step 3.** Scan the QR code on the back of the camera. You may tap **Light** to enable a flashlight when setting up the camera in a dark environment. If the phone doesn't respond, please tap **Input UID/IP** and then manually type in the UID (16-digit characters under the QR code of the camera). Then click **Next**.

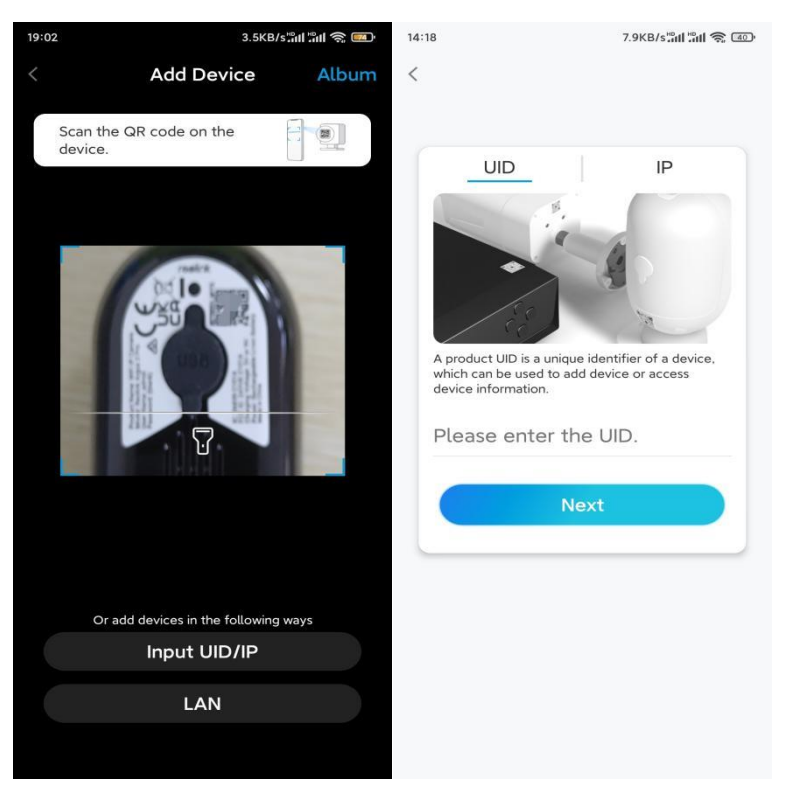

**Step 4.** Select **Wi-Fi Not Configured**. Make sure that the camera is powered and turned on, tap **Next**. If you hear a voice prompt played by the camera, please tick

#### correspondingly and then tap **Next**.

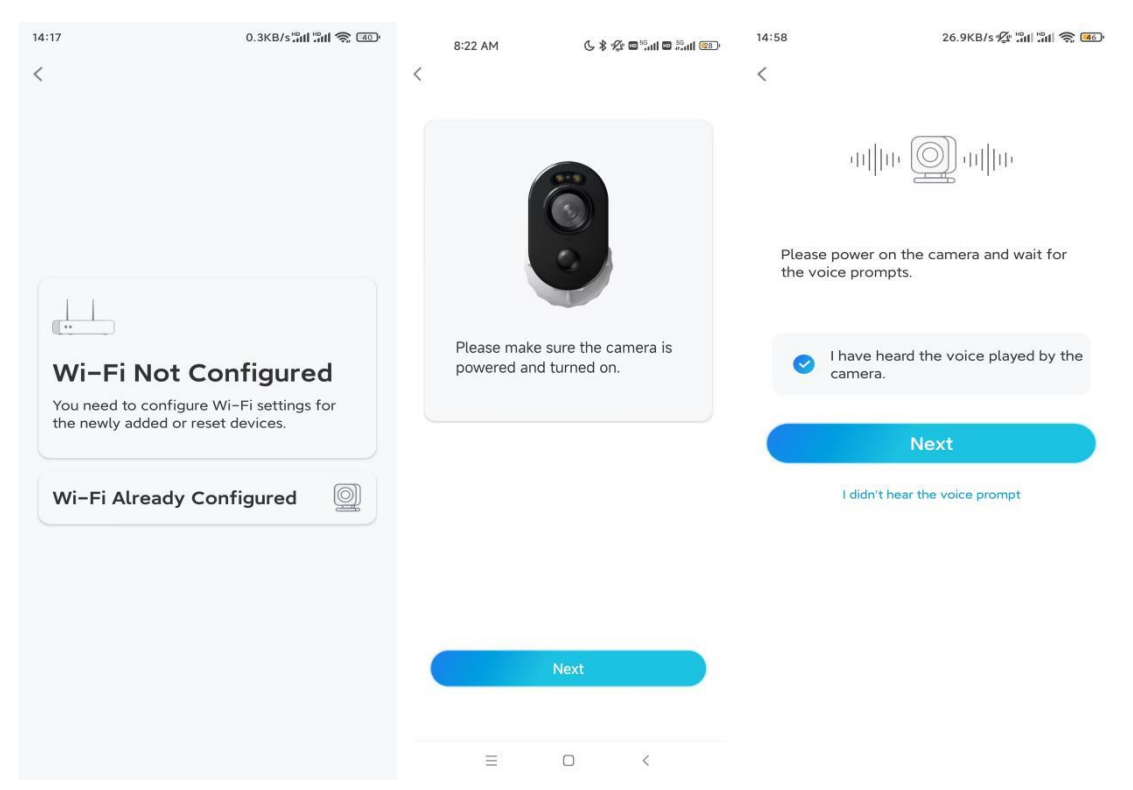

**Step 5.** Enter the WiFi password of the selected WiFi network (you may tap the right eye icon to see and double-check the password) and tap **Next**.

| 14:21<br><                                                                                                    | 4.9KB/s"all "all 📚 😰 |  |  |  |  |  |
|----------------------------------------------------------------------------------------------------|----------------------|--|--|--|--|--|
|                                                                                                    | ,<br>,               |  |  |  |  |  |
| Enter Wi-Fi Info<br>This device supports 2.4 GHz and 5 GHz Wi-Fi<br>networks. Connect the device to 5 GHz Wi-Fi for a<br>better network experience. |                      |  |  |  |  |  |
| 🛜 5 GHz                                                                                                    | ~                    |  |  |  |  |  |
| 察 2.4 GHz                                                                                                    | ~                    |  |  |  |  |  |
|                                                                                                    |                      |  |  |  |  |  |
|                                                                                                    | Switch               |  |  |  |  |  |
| <u>.</u>                                                                                                    | . 🛞                  |  |  |  |  |  |
| Next                                                                                                    |                      |  |  |  |  |  |

**Note:** Argus Series B350 supports 5GHz/2.4GHz Dual-Band WiFi connection. **Step 6.** Tap **Scan Now**. Place the QR code on your phone in front of the camera's lens at a distance of about 20 cm (8 inches) and let the camera scan the QR code. After hearing a short beep sound from the camera, tick correspondingly and tap **Next**.

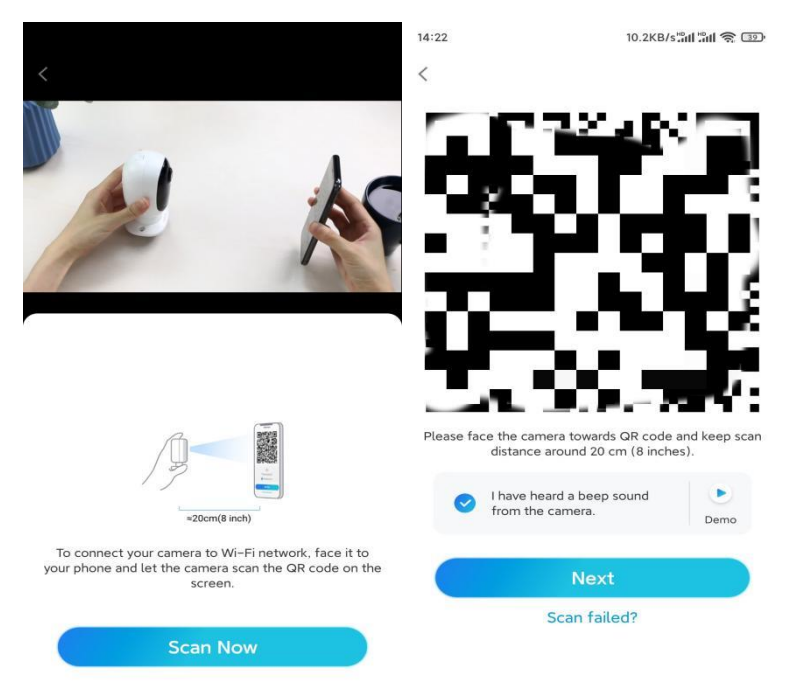

**Step 7.** Wait around 60 seconds for the camera to connect to the router. After hearing "connection to the router succeeded", tick correspondingly and tap **Next**.

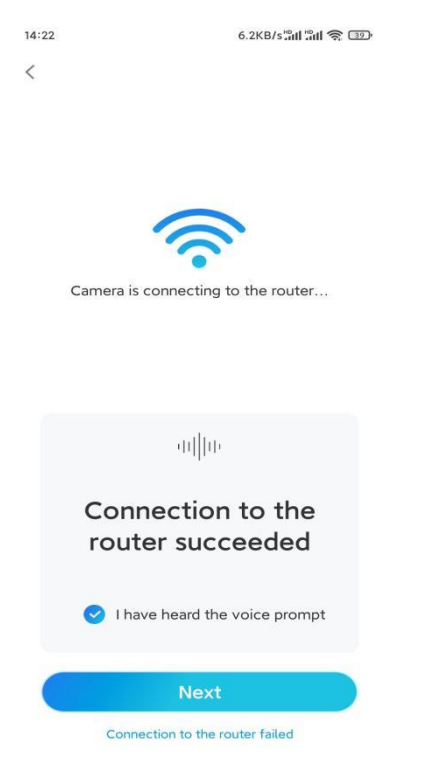

Step 8. Create a login password and then name your camera.

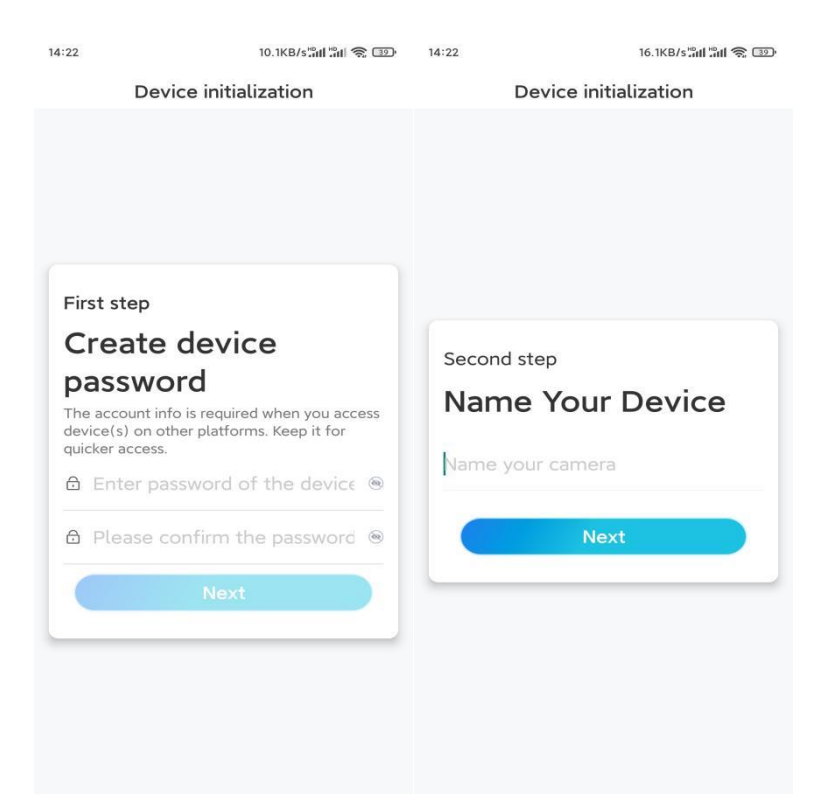

**Step 9.** Read the note below and then tap **Finish** to complete the initialization of your camera.

| 14:23                                                                                                    | 9.0KB/s 📶 🔐 🅱 💷                                                                                                    | 14:23                   | 11.9KB/s 📶 🔐 🗊                                         |
|----------------------------------------------------------------------------------------------------|----------------------------------------------------------------------------------------------------|-------------------------|--------------------------------------------------------|
| Device in                                                                                                    | nitialization                                                                                                    | Device initialization   |                                                        |
| Please I Battery cameras are r continuous recording power consumption, wake up when motion or when you access t App. The camera detects e sensor. Proper installa (sensor) helps reduce battery power. Camera should avec | note that:<br>not designed for 24/7<br>To reduce battery<br>the camera will only<br>nevents are triggered<br>ne camera via Client or<br>events with a PIR motion<br>ation of the camera<br>e false alarms and save | Initiali<br>For more co | Section finished.                                      |
| Point to frequently moving objects                                                                                                    | Point to strong light                                                                                                    | Save t                  | ave the QR code of the<br>levice to album for sharing, |
| ((-))<br>Close to strong signal<br>interference                                                                                                    | Point to heat sources                                                                                                    | device                  | later.                                                 |
| Point to the mirror                                                                                                    |                                                                                                    |                         |                                                        |
|                                                                                                    | lext                                                                                                    |                         |                                                        |

Once the initial setup is completed, you may choose a good position to mount your camera.

### Install the Camera

We offer you guides on two different scenes in which the camera could be installed. Check them out respectively.

Mount the Camera to the Wall

Step 1. Rotate to separate the base from the security mount.

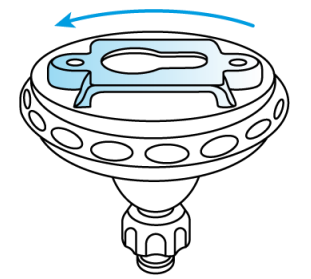

**Step 2.** Drill holes with the mounting template and screw the base of the mount onto the wall. Then attach the other part of the mount to the base.

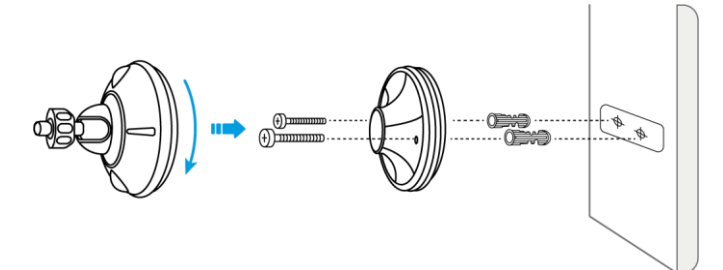

**Step 3.** Screw the camera to the mount. Adjust the camera's angle to get the best field of view.

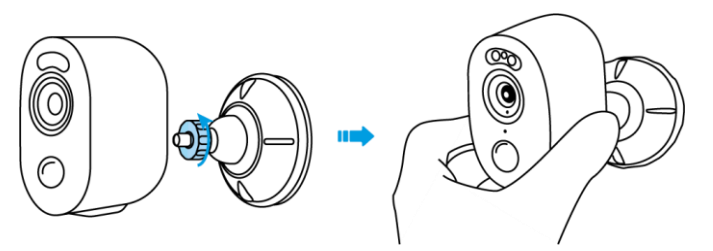

**Step 4.** Secure the camera by turning the part on the mount identified in the chart clockwise.

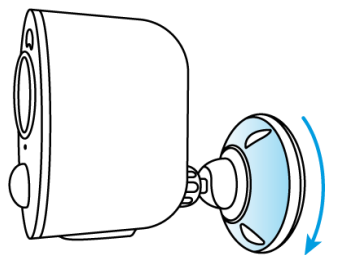

**Note:** To adjust the camera angle later, please loosen the mount by turning the upper part counterclockwise.

Install the Camera with Loop Strap

If you'd like to install the camera to a tree stem, follow up on the mounting method

below.

**Step 1.** Thread the loop strap through the slot at the bottom of the security bracket.

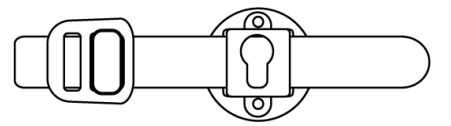

**Step 2.** Fasten the strap around the tree tightly.

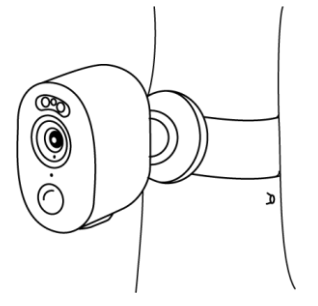